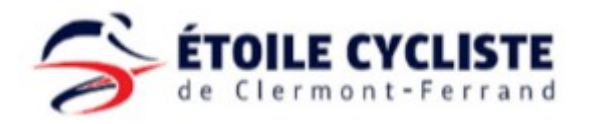

## Prendre sa licence FFC dématérialisée

Nouveaux licenciés

| 1 | Se rendre sur <u>https://licence.ffc.fr/.</u><br>Saisir ses identifiants et cliquer sur<br>« Login ».<br>Si vous avez oublié votre mot de passe,<br>cliquez sur « Mot de passe oublié ? ».<br>Vous recevrez ensuite un mail sur votre<br>boîte mail renseignée à l'inscription. | FÉDÉRATION<br>FRANÇAISE         Croclisme         Code Utilisateur         Baisir UCIID ou NIP         Mat de passe         Saisir mot de passe         LOGIN         Identifiant oublié ?         Mot de passe oublié ?         Premier accès         Créer un compte         Nous contacter                                                                                                    |
|---|----------------------------------------------------------------------------------------------------|----------------------------------------------------------------------------------------------------|
| 2 | Sur la page d'accueil, cliquer sur<br>« Prendre ma licence ».                                                                                                    | Prendre une licence<br>Vous n'avez pas actuellement de licence pour la saison 2021.<br>Pour bénéficier de tous les services et avantages liés à la licence FFC,<br>prenez votre licence aujourd'hui.<br>Prendre ma licence 2021                                                                                                    |
| 3 | Vérifier vos coordonnées et cliquer sur<br>« Suivant »                                                                                                    | Merci de valider ou modifier les informations suivantes préalablement à l'enregistrement d'une demande de licence.         Nom         Mr DUPONT Laurent         Nationalité       Remarque: Si les informations précédentes votre connté régional afin de les corriger.         Arésse eMail         eric.m@ilbertysuf.fr @         Mobile         0669990554         Offense         CP       Vile         Vile       Pare         63000       Clermont-Ferrand |

| 4 | Normalement, le Club de l'EC Clermont-<br>Ferrand est déjà sélectionné.<br>Cliquer sur « suivant » | Selection du type de licence         Les licences sont valables pour la période du ter jarvier au 31 décembre (année civile) de la saison correspondante, les nouveaux lencnés (personne sans licence su la de deux saisons procéedentes) pouvant se faire delivrer, à compter de save autoris précédentes) pouvant se faire delivrer, à compter de save autoris précédentes) pouvant se faire delivrer, à compter de save autoris précédentes) pouvant se faire delivrer, à compter de save autoris précédentes pouvant se faire delivrer, à compter de save autoris précédentes pouvant se faire delivrer, à compter de save autoris précédentes.         Sectorise votre type de licence :       Prendre une licence dans un club dans les 2 années précédentes.         Vous pouvez donc prendre une licence à titre individuelle.       Vous pouvez donc prendre une licence à titre individuelle.         Vous pouvez donc prendre une licence et titre individuelle.       Vous drevez selectionner un club, et prendre rendez-vous avec l'un des dirigeant afin d'avoir leur accord et de salider votre demande.         Choisir un club |
|---|----------------------------------------------------------------------------------------------------|----------------------------------------------------------------------------------------------------|
| 5 | Vérifier le club sélectionné et cliquer sur<br>« Suivant ».                                        | Club         Licence         Discipline         Documents           Selection du club           Votre club :           6. C. CLERMONT-FERRAND (ECCF)           Stade Philippe Marcombes           S121 avenue de la Luberation           0608883007           contract :           0668883007           contract :           0668883007           contract :           0668883007           contract :           0668883007           contract :           0668883007           contract :           0668883007           contract :           0668883007           contract :           0668883007           contract :           0668883007           contract :           0668883007           contract :           0contract :           0contract :           0contract :           0contract :           0contract :           0contract :           0contract :           0contract :           0contract :           0contract :           0contract :           0contract :           <                                                                                                    |
| 6 | Cliquer sur « Choisir ma catégorie »                                                               | Code de réduction :       Ventier         Désignation       Priz       Oté         Total :       0,00 C         Catégorie de licence         Ous n'avez actuellement pas choisi votre catégorie de licence.         Choisir ma catégorie         Désignation         Désignation         Pour suivre l'actualité de la fédération et du cyclisme         Donnement France Cyclisme         Pour suivre l'actualité de la fédération et du cyclisme         Informations         Parte de la bibration         Sous vous proposons un abonnement à la revue France 51,00 € ?         Informations         Cutresce Vue club est:         Cuternations         Sous OLERMONTFERRAND         Contact (Elemont-cyclisme_fr         Sous OLERMONTFERRAND         Contact de relinge Marcombes         Contact (Elemont-cyclisme_fr         Sous OLERMONTFERRAND         Valider                                                                                                    |

| 7 | La catégorie dépend de votre pratique.<br>Si vous êtes à l'école de vélo ou au<br>cyclisme en salle, sélectionnez<br>« Apprentissage et bien être ». La<br>catégorie devrait ensuite être proposée<br>en fonction de votre âge. Choisissez<br>ensuite votre discipline : Cyclisme<br>artistique ou route en fonction de<br>l'activité où vous êtes inscrits.<br>A partir de juniors, sélectionnez comme<br>pratique « Compétition ».<br>Si vous êtes arbitre, encadrant ou<br>dirigeant, sélectionnez comme pratique<br>« Staff ». | Choisir une catégorie   Votre pratique   Apprentissage et Bien-être   Categorie   Benjamin   Discipline   Route                                                                                                    |
|---|----------------------------------------------------------------------------------------------------|----------------------------------------------------------------------------------------------------|
|   |                                                                                                    | Ajouter Annuler                                                                                                    |
|   |                                                                                                    |                                                                                                    |
| 8 | Cocher les différentes cases de la partie<br>« Documents ».<br>A chaque fois, il faut faire défiler le<br>document pour pouvoir ensuite cliquer<br>sur valider, afin de démontrer que vous<br>l'avez lu.                                                                                                    | Recentual?       Code de réduction:       Vertifier         Designation       Prix       OR       Total         Designation       Prix       OR       Total         Designation       Prix       OR       Total         Designation       Prix       OR       Total         Designation       Prix       OR       Total       Total         Designation       Prix       Or       Total       Total       Total       Total         Designation       Prix       Or       Structure       Structure       Structu |

| 8-<br>bis | Concernant le document d'additif à la<br>demande de licence, nous vous<br>conseillons de pas prendre d'options<br>supplémentaires.                                                                                                    | Additif à la demande de licence       ×         ADDITIF A LA DEMANDE DE LICENCE         Pour plus d'informations, reportez-vous au document 'Notice assurance'         I en désire pas souscrire aux options complémentaires qui me sont proposées en plus de ma<br>licence fédérale et qui octroie aux licenciés des garanties supérieures à la licence de base.         Pour appel les garanties assistance rapatriement prévues par la licence sont acquises lors de la<br>participation aux marifestations sportures organisées expreuse d'initiation on entend les<br>compétitions, les cyclosportives, les randonnées et les devieuxes d'initiation on entend les<br>compétitions, les cyclosportives, les randonnées et les devieuxes d'initiation on entend les<br>compétitions, les cyclosportives, les randonnées et les devieuxes d'initiation on entend les<br>compétitions, les cyclosportives, les randonnées et les devieuxes d'initiation on entend les<br>compétitions, les cyclosportives, les randonnées et les devieuxes d'initiation couverts pour les usages<br>prévus au titre de leur licence.<br>De désire souscrire aux options complémentaires.<br>De désire souscrire aux options complémentaires.<br>De désire souscrire aux options comptéments - 33, qual de Dion Bouton - CS 70001 - 92814<br>PUTEAUX Cedex.         I est rappelé que l'usage privé et de losism non sportifs est exclu desdites garanties, sauf sic es<br>usages sont prévus et autorisés par la licence. En sus des options cidessus j'ai la possibilité de<br>demander à l'assureur dédrai l'étude de garanties spécifiques correspondant à ma situation<br>personnelle.         I us certifie également avoir pris connaissance que je peux avoir intérêt à souscrire, à titre<br>sports cyclistes tant en entraînement qué condition.         I extribute et lividué de l'aupés de l'ausere de monchoix, des garanties complémentaires ×<br>d |
|-----------|----------------------------------------------------------------------------------------------------|----------------------------------------------------------------------------------------------------|
| 9         | Une fois que toutes les cases de la<br>partie document sont cochées, cochez<br>la case « Je certifie sur l'honneur etc »<br>et cliquez sur valider.                                                                                                    | Relicient/ustri         Verifier         Designation       Prix Qté Total         Licence 2021         Best Open       108,00 € 1       108,00 € 1       108,00 € 1       Prix         Designation       Prix         Adornment France Cyclisme       Prix         Documents         Occurrents       Occurrents         Contential isodical * 1       Contential isodical * 1       Contential isodical * 1       Contential isodical * 1       Contential isodical * 1       Contential isodical * 1       Contential isodical * 1       Contential isodical * 1       Contential isodical * 1       Contential isodical * 1       Contential isodical * 1       Contential isodical * 1       Contential isodical * 1       Contential isodical * 1       Contential isodical * 2       Contential isodical * 2       Contential isodical * 2       Contential isodical * 2       Contential isodical * 1       Contential isodical * 2       Contential isodical * 2       Contential isodical * 2       Contential isodical * 2       Content                                                                                                    |
| 10        | Normalement, vos documents sont déjà<br>renseignés de l'année précédente.<br>Néanmoins si vous souhaitez mettre à<br>jour une photo ou un certificat médical,<br>c'est possible. Sur la page d'accueil,<br>cliquez sur le menu et sélectionner<br>« Documents ». Téléchargez ensuite sur<br>la plateforme vos nouveaux documents. | ····☆       ✓ III\ □ • =         Lourent DUPPONT       ●         Profil       □         Documents       □         VVER*INS-RH □econnexion       9 rue €         9 rue €       ○         38300 BOURGOIN JALLIEU       04 74 43 54 30         comite@auvergnerhonealpescyc                                                                                                    |